## 7. 応募者の確認方法

 ホーム画面の「現在有効中または申し込み中の求人」一覧の有 効中の求人欄に表示される応募者管理へ進むをクリック

| (一厶(求人/広募) | <b>6理)</b>          |                             | 事業所情報設            |                   |                  |                     |           |
|------------|---------------------|-----------------------------|-------------------|-------------------|------------------|---------------------|-----------|
| ホーム        | イページホー              | -4                          |                   |                   |                  |                     |           |
|            | *                   |                             | al CB-T           |                   |                  |                     |           |
| 18(EC0 + 1 | a                   | CITCULARY . POHRMONIAN C. H | 市金の方は、皆和の原田県公元和未文 | Enia coago (coci, |                  |                     |           |
| 求人/応募管     | 管理                  |                             |                   |                   |                  |                     |           |
|            |                     |                             |                   | 新規求人情報を登録         | 株式会社 ハ<br>管轄安定所名 | ローワークケア<br>3:飯田橋公共署 | 構<br>課安定所 |
|            |                     |                             | -                 |                   | 新着メッセージ          | 7: 100 件            |           |
| 見任有効中ま     | たは甲し込み              | 甲の求人                        |                   | 有効中の求人を全て表示       | 有効中求人            |                     |           |
| 職種 訪問介護    | 틙                   |                             |                   | 編集中               | 求人区分             | 求人件数                | 採用人数      |
| 求人区分       | フルタイム               |                             |                   |                   | 一般               | 1件                  | 100名      |
| 就莱場所       | 東京都練馬区              |                             |                   |                   | 77               | 019                 | 80        |
| 雇用形態       | 正社員                 |                             |                   |                   |                  |                     |           |
| 提供範囲       | 地方自治体、              | 民間ビジネス共に可                   |                   |                   | 即害者              | 017                 | 018       |
| 求人番号       | 13010-99999         |                             |                   |                   |                  |                     |           |
| 公開範囲       | 1. 事業所名制            | 疹含む求人情報を公開する                |                   |                   | 求人者マイ            | ページ外へり              | いんます。     |
| (経験不問) 学歴不 | বর জিঞ্জনবর জিলালে? | 外労働なし 週休二日制(十日休)            | 「転動なし」「書類薄素なし」「通動 | 手当あり              |                  |                     |           |
| 駅近(徒参10分以於 | り) マイカー通動可」し        | UUJターン歓迎                    | 用]                |                   | 1                |                     | બા        |
| 求人数:2名     |                     |                             |                   |                   |                  |                     |           |
|            | <b>卡吉米</b> 納        | TH . ¥+                     |                   |                   |                  |                     |           |
|            | 心寿石目                | 理へ進む。                       | 情報検索 詳細を表示        | 求人情報を編集           |                  |                     |           |

② 応募者管理画面が表示されます。求人情報の詳細と画面下部 に応募者の一覧が確認できますので、確認したい応募者をク リック

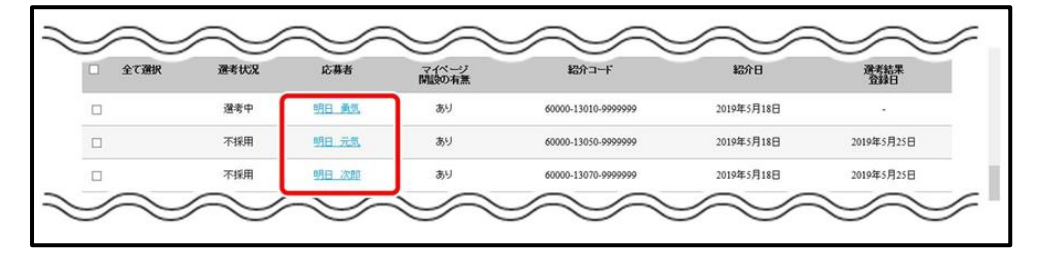

③ 応募者情報詳細画面が表示されます。

## ④ 画面右上に表示される選考結果を登録をクリック

| ホーム(求人/応募管理)                                                                                                    |                                                                                                    | 事業所情報設定                                                                                                    |
|----------------------------------------------------------------------------------------------------|----------------------------------------------------------------------------------------------------|----------------------------------------------------------------------------------------------------|
| ホーム > 応募者管理                                                                                                    |                                                                                                    |                                                                                                    |
| 応募者情報詳細                                                                                                    |                                                                                                    |                                                                                                    |
| 求人に応募した求職者の情報です。 紹                                                                                                    | 介状を確認のうえ、採用選考を行って                                                                                     | 代わい。                                                                                                    |
| 直索が終わった応募者には、運索結果<br>広募者がマイページを開設している場合<br>合は、応募者に直接連接して代され<br>広募者への連結後、「運率結果を登録」<br>運率結果を登録」すると、求職者の状<br>く人が無効の場合(取り)利したり、紹介 | を直接連結してください。<br>合は、「新規メッセージを作成」ボタンカ<br>」ボタンをクリックし、ハローワークへ運<br>見により、シャセージを送信できなくな<br>期限を過ぎた場合)、応募者へのメッ | らメッセージを送信できます(電話等により連接連絡してもかまいません)。マイベージを開設していない<br>電話巻をご連絡がたない。<br>ここがあるため、ご注意がたい。<br>ここごえ信がりのロラークへの適率結果の登録はできませんので、電話等により直接ご連絡がださい。 |
| マイページから紹介状を表示する場合。<br>(お問い合わせ先))を確認したい場合は                                                                                     | (お問い合わせ先))が空構となります。<br>、面接時等にこ本人様にこ確認べださ                                                              | のでご了承√ださい。                                                                                                    |
|                                                                                                    |                                                                                                    | MRA 大タセージを作成 選考結果を                                                                                                    |
|                                                                                                    |                                                                                                    |                                                                                                    |
| 紹介対象求人                                                                                                    |                                                                                                    |                                                                                                    |
| 紹介対象求人<br><sup>選考状況</sup>                                                                                                    | 選考中                                                                                                   |                                                                                                    |
| 紹介対象求人<br>選考状況<br>求人番号                                                                                                    | 選考中<br>13010-9999                                                                                     |                                                                                                    |
| 紹介対象求人<br>運考状況<br>求人番号<br>職種                                                                                                  | 選考中<br>13010-9999<br>介護福祉士                                                                            |                                                                                                    |
| 紹介対象求人<br>選考状況<br>求人番号<br>職種<br>求人区分                                                                                          | 選考中<br>13010-5999<br>介護福祉士<br>フルタイム                                                                   |                                                                                                    |
| 紹介対象求人<br>選考tt況<br>米人番号<br>職種<br>求人区分<br>雇用形態                                                                                 | 選考中<br>13018-9999<br>介護福祉士<br>フルタイム<br>正社員                                                            |                                                                                                    |
| 紹介対象求人<br>選考tt次<br>末人番号<br>電経<br>案人区分<br>雇用所施<br>紹介した求職者                                                                      | 選考中       13010-9999       介護福祉士       フルタイム       正社員                                                |                                                                                                    |

⑤ 選考結果登録画面が表示されるので、必須入力項目と任意の 情報を入力し、次へ進むをクリック

| erk Internet Service<br>-ワーク インターネットサー                                                                                                    | EZ                                                                                                    | CONSTRUCT CONSTRUCT                                                            |  |  |
|----------------------------------------------------------------------------------------------------|----------------------------------------------------------------------------------------------------|--------------------------------------------------------------------------------|--|--|
| ホームで尽人ノ応事業理                                                                                                    |                                                                                                    | 事業所有4920定                                                                      |  |  |
| <u>1△&gt;応兼者管理</u><br>選考結果登録                                                                                                    |                                                                                                    |                                                                                |  |  |
| 通常認果は、2011日外の項目も可能<br>応募会への通常効果(採用)不採用の検<br>ます、広美和にわして、直接電話明によい<br>応募合からイベーンを増加している値<br>広美者への通常体界のご面給には、この<br>この求人について、募集人会を変更した<br>詳細につきましては、「求人者マイベーン<br>に入会マイベーンでの通常成長の資料 | 部務人力までは2005年。<br>用いの連結はお消みでしょうか?<br>浸着考慮地をご加速くびから、<br>は、1時後レッセーンを作成した浸水成果をご登録を<br>・ かかっれローンでは濃縮結果をご登録を<br>の、示人を取り消す場合は、通考結果をご登録を<br>での通過機能の登録時についてしたご取りた。<br>別になって | - 1883、NAD5 FFT。<br>2015、<br>1985年7月18日: 日人38905日18831000-5-94、2人で2020、<br>へ、  |  |  |
| 選考結果通知の対象求。                                                                                                    | 人・応募者                                                                                                    |                                                                                |  |  |
| 求人番号                                                                                                    | 13010-9999                                                                                                    |                                                                                |  |  |
| 応募者氏名                                                                                                    | 明日 确然                                                                                                    |                                                                                |  |  |
| <b>総</b> 介日                                                                                                    | 2019年5月18日<br>7月18日<br>7月18日<br>7月18日<br>7月18日<br>7月18日<br>7月18日<br>7月18日<br>7月18日<br>7月18日<br>7月18日<br>7月18日<br>7月18日<br>7月18日<br>7月18日<br>7月18日<br>7月18日         | Y#MAGA(LSEX.F 50分散合作40×90分の有無<br>○かり + 41週間<br>○かり + 41週間<br>○ ひり + 41週間       |  |  |
| 採用した理由                                                                                                    | 採用した。<br>2002年5<br>任憲 4年<br>東た。                                                                                                    | 現金はになって、で参加には現しく的なてくだか。。<br>17<br>著作を意思であり、外に思想に意意的なのでの論<br>音楽を確認としてる認識が明明できる。 |  |  |
|                                                                                                    |                                                                                                    | ● 次へ進む                                                                         |  |  |

⑥ 選考結果登録確認画面が表示されるので、完了をクリック - 20-